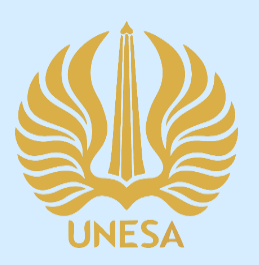

# PANDUAN PENGGUNAAN

# PPDB LABSCHOOL UNESA UNTUK SISWA

PUSAT PENGEMBANGAN TEKNOLOGI INFORMASI UNIVERSITAS NEGERI SURABAYA

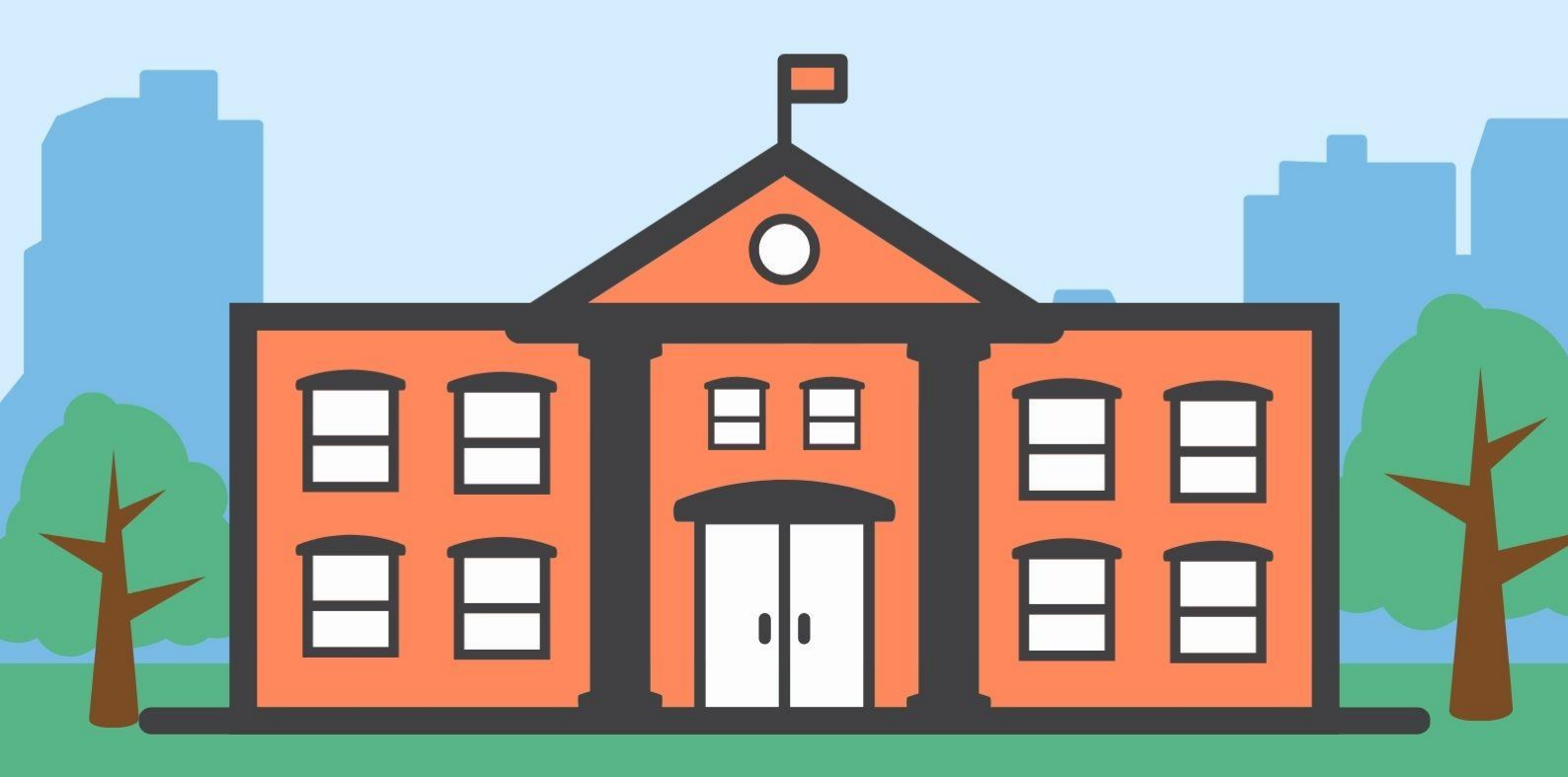

## **DAFTAR ISI**

| DAF  | FTAF   | R ISI |                                            | ii    |
|------|--------|-------|--------------------------------------------|-------|
| DAF  | FTAF   | R GA  | MBAR                                       | . iii |
| 1.   | PEN    | IDAI  | HULUAN                                     | 1     |
| 1    | .1. Tı | ujua  | n Pembuatan Dokumen                        | 1     |
| 1    | .2     | Des   | skripsi Dokumen                            | 2     |
| 1    | .3     | Akt   | ifitas Siswa Pada PPDB LabSchool Unesa     | 2     |
| 2. M | IENU   | J DA  | N CARA PENGGUNAAN PPDB LABSCHOOL UNESA     | 3     |
| 2.   | .1     | Daf   | tar LabSchool Universitas Negeri Surabaya  | 3     |
| 2.   | .2     | Pen   | nbayaran Biaya Pendaftaran LabSchool Unesa | 6     |
|      | 2.2.   | 1     | Pembayaran Melalui Mobile Bangking BTN     | 6     |
|      | 2.2.   | 2     | Pembayaran Melalui ATM BTN                 | 7     |
|      | 2.2.   | 3     | Pembayaran Melalui ATM BANK Lain           | 8     |
|      | 2.2.   | 4     | Pembayaran Melalui Teller Bank BTN         | 9     |
| 2.   | .3     | Log   | gin LabSchool Unesa                        | 10    |
| 2.   | .4     | Dat   | a Pembayaran                               | 16    |
| 2.   | .5     | Kor   | ntak Kami                                  | 16    |

## DAFTAR GAMBAR

| Gambar 2. 1 Halaman utama LabSchool UNESA            | 3  |
|------------------------------------------------------|----|
| Gambar 2. 2 Halaman pendaftaran awal LabSchool Unesa | 4  |
| Gambar 2. 3 No Token & VA                            | 5  |
| Gambar 2. 4 Pembayaran mobile banking BTN            | 6  |
| Gambar 2. 5 Pembayaran melalui ATM BTN               | 7  |
| Gambar 2. 6 Pembayaran melalui ATM bank lain         |    |
| Gambar 2. 7 Pembayaran melalui teller bank           | 9  |
| Gambar 2. 8 Halaman login LabSchool Unesa            | 10 |
| Gambar 2. 9 Form login LabSchool Unesa               | 11 |
| Gambar 2. 10 Halamn dashboard LabSchool Unesa        | 11 |
| Gambar 2. 11 Formulir pendaftaran siswa              | 12 |
| Gambar 2. 12 Biodata siswa                           | 13 |
| Gambar 2. 13 Data akta kelahiran                     | 13 |
| Gambar 2. 14 Data orang tua                          | 13 |
| Gambar 2. 15 Data alamat                             | 14 |
| Gambar 2. 16 Pilih jenis pembayaran                  | 14 |
| Gambar 2. 17 Upload berkas siswa                     | 15 |
| Gambar 2. 18 Cetak formulir pendaftaran              | 15 |
| Gambar 2. 19 Halaman data pembayaran                 | 16 |
| Gambar 2. 20 Halaman kontak kami                     | 16 |

# PENGGUNAAN SISTEM INFORMASI PENDAFTARAN PESERTA DIDIK BARU (PPDB) LABSCHOOL UNIVERSITAS NEGERI SURABAYA

#### 1. PENDAHULUAN

Pendaftaran Peserta Didik Baru (PPDB) LabSchool Universitas Negeri Surabaya adalah suatu sistem yang didesain khusus sebagai sarana atau fasilitas yang mendukung dalam proses pendaftaran peserta didik baru LabSchool Universitas Negeri Surabaya, mulai dari pendaftaran TPA-KB-TK, SD, SMP, SMA maupun SMK LabSchool Unesa. Sistem informasi ini akan menampilkan informasi pendaftaran secara rinci seperti gelombang pendaftaran, tanggal pembukaan dan penutupan hingga tarif biaya pendaftaran yang terdiri dari uang pendaftaran, dana pembangunan dan dana SPP. Sistem informasi ini akan memberikan kemudahan kepada calon siswa LabSchool Unesa untuk melakukan proses pendaftaran tanpa harus membuang waktu yang lama. Sehingga LabSchool Universitas Negeri Surabaya dapat menyediakan layanan informasi yang lebih baik dan efektif serta semakin memberikan kemudahan untuk mewujudkan lulusan berkarakter dan berprestasi Internasional sesuai visi dari LabSchool Universitas Negeri Surabaya.

Untuk melakukan pendaftaran di sistem LabSchool yang telah dirancang ini, calon siswa dapat memilih sesuai dengan nama sekolah di LabSchool Unesa yang ingin didaftari. Selanjutnya calon siswa harus melengkapi form isian pendaftaran, proses pembayaran biaya pendaftaran dan dilanjutkan dengan pengisian kelengkapan formulir pendaftaran siswa LabSchool Universitas Negeri Surabaya.

#### **1.1**. Tujuan Pembuatan Dokumen

Dokumen *User* manual PPDB Labshool Universitas Negeri Surabaya ini dibuat untuk tujuan sebagai berikut:

- 1. Menggambarkan dan menjelaskan penggunaan LabSchool UNESA
- 2. Sebagai panduan penggunaan PPDB LabSchool UNESA

#### 1.2 Deskripsi Dokumen

Dokumen ini dibuat untuk memberikan panduan penggunaan PPDB LabSchool UNESA yang berisikan informasi sebagai berikut:

- BAB I. Berisi informasi umum yang merupakan bagian pendahuluan yang meliputi deskripsi umum sistem, tujuan pembuatan dokumen, serta deskripsi dokumen.
- 2. BAB II. Berisi User manual PPDB LabSchool UNESA.

#### 1.3 Aktifitas Siswa Pada PPDB LabSchool Unesa

Ada beberapa aktifitas yang dapat dilakukan oleh siswa pada sistem informasI PPDB LabSchool Universitas Negeri Surabaya, yaitu sebagai berikut ini;

- 1. Membaca informasi pendaftaran LabSchool Unesa secara rinci
- 2. Memilih nama sekolah yang diinginkan di LabSchool Unesa
- 3. Melakukan pendaftaran sekolah di LabSchool Unesa
- 4. Melakukan pembayaran biaya pendaftaran
- 5. Login PPDB LabSchool Unesa
- 6. Melengkapi formulir pendaftaran siswa
- 7. Cetak formulir pendaftaran siswa

#### 2. MENU DAN CARA PENGGUNAAN PPDB LABSCHOOL UNESA

Pada bab ini akan membahas mengenai penggunaan PPDB LabSchool Unesa.

#### 2.1 Daftar LabSchool Universitas Negeri Surabaya

Untuk menggunakan Sistem Informasi PPDB LabSchool Universitas Negeri Surabaya yang telah dibuat, pengguna (yang selanjutnya disebut *User*) pertamatama harus masuk kedalam website melalui alamat berikut ini *https://ppdb-LabSchool.unesa.ac.id/*, maka akan masuk pada halaman seperti yang terlihat pada **Gambar 2.1** dibawah ini:

| LabSchoolUNESA |                                |                                                              |               |                      |                      | Login                                                                                                    |        |
|----------------|--------------------------------|--------------------------------------------------------------|---------------|----------------------|----------------------|----------------------------------------------------------------------------------------------------|--------|
| PE             | INDAFTARAN                     |                                                              |               |                      |                      |                                                                                                    | Home   |
| S              | elamat Datang dan Te           | erima Kasih telah berkunjung                                 | ke situs ini. |                      |                      | Klik Daftar                                                                                                  |        |
| #              | Nama Sekolah                   | Alamat                                                       | Gelombang     | Tanggal<br>Pembukaan | Tanggal<br>Penutupan | Tarif                                                                                                    | Status |
| 1              | TPA-KB-TK LABSCHOOL<br>UNESA 1 | Jalan Kampus Unesa Ketintang, Kec.<br>Gayungan Kota Surabaya | Gelombang 0   | 01 Januari 2021      | 28 Februari<br>2021  | Uang Pendaftaran Rp. 300.000,00<br>Dana Pembangunan Rp. 5.400.000,00<br>Dana SPP Rp. 450.000,00              | Daftar |
| 2              | TPA-KB-TK LABSCHOOL<br>UNESA 2 | Jalan Raya Unesa Lakarsantri Kota<br>Surabaya                | Gelombang 0   | 01 Januari 2021      | 28 Februari<br>2021  | Uang Pendaftaran Rp. 300.000.00<br>Dana Pembangunan Rp. 5.400.000,00<br>Dana SPP Rp. 550.000,00              | Daftar |
| 3              | SD LABSCHOOL UNESA 1           | Jalan Kampus Unesa Ketintang, Kec.<br>Gayungan Kota Surabaya | Gelombang 0   | 01 Januari 2021      | 28 Februari<br>2021  | Uang Pendaftaran Rp. 300.000,00<br>Dana Pembangunan Rp. 6.700.000,00<br>Dana SPP Rp. 450.000,00              | Daftar |
| 4              | SD LABSCHOOL UNESA 2           | Jalan Raya Unesa Lakarsantri Kota<br>Surabaya                | Gelombang 0   | 01 Januari 2021      | 28 Februari<br>2021  | Uang Pendaftaran Rp. 300.000,00<br>Dana Pembangunan Rp. 9.250.000,00<br><mark>Dana SPP Rp. 550.000,00</mark> | Daftar |
| 5              | SMP LABSCHOOL UNESA<br>1       | Jalan Kawung No. 9 Krembangan<br>Kota Surabaya               | Gelombang 0   | 01 Januari 2021      | 28 Februari<br>2021  | Uang Pendaftaran Rp. 300.000,00<br>Dana Pembangunan Rp. 2.650.000,00<br><mark>Dana SPP Rp. 350.000,00</mark> | Daftar |
| 6              | SMP LABSCHOOL UNESA<br>2       | Jalan Kampus Unesa Ketintang, Kec.<br>Gayungan Kota Surabaya | Gelombang 0   | 01 Januari 2021      | 28 Februari<br>2021  | Uang Pendaftaran Rp. 300.000,00<br>Dana Pembangunan Rp. 6.850.000,00<br><mark>Dana SPP Rp. 450.000,00</mark> | Daftar |
| 7              | SMP LABSCHOOL UNESA<br>3       | Jalan Raya Unesa Lakarsantri Kota<br>Surabaya                | Gelombang 0   | 01 Januari 2021      | 28 Februari<br>2021  | Uang Pendaftaran Rp. 300.000,00<br>Dana Pembangunan Rp. 8.050.000,00<br><mark>Dana SPP Rp. 550.000,00</mark> | Daftar |
| 8              | SMA LABSCHOOL UNESA<br>1       | Jalan Raya Unesa Lakarsantri Kota<br>Surabaya                | Gelombang 0   | 01 Januari 2021      | 28 Februari<br>2021  | Uang Pendaftaran Rp. 300.000,00<br>Dana Pembangunan Rp. 11.725.000,00<br>Dana SPP Rp. 550.000,00             | Daftar |
| 9              | SMK LABSCHOOL UNESA<br>1       | Jalan Teratai No. 4 Tambaksari Kota<br>Surabaya              | Gelombang 0   | 01 Januari 2021      | 28 Februari<br>2021  | Uang Pendaftaran Rp. 300.000,00<br>Dana Pembangunan Rp. 0,00<br><mark>Dana SPP Rp. 400.000,00</mark>         | Daftar |

#### Gambar 2. 1 Halaman utama LabSchool UNESA

Pada halaman utama LabSchool Universitas Negeri Surabaya ini, *User* dapat membaca informasi secara detail terkait pendaftaran yang sedang dibuka oleh LabSchool Unesa mulai dari pendaftaran TPA-KB-TK, SD, SMP, SMA maupun SMK LabSchool Unesa. Selanjutnya untuk melakukan pendaftaran, *User* dapat

menekan tombol ' pada kolom '**Status**' nama sekolah yang dipilih, maka secara otomatis akan muncul halaman form pendaftaran awal seperti yang terlihat pada **Gambar 2.2** sebagai berikut ini:

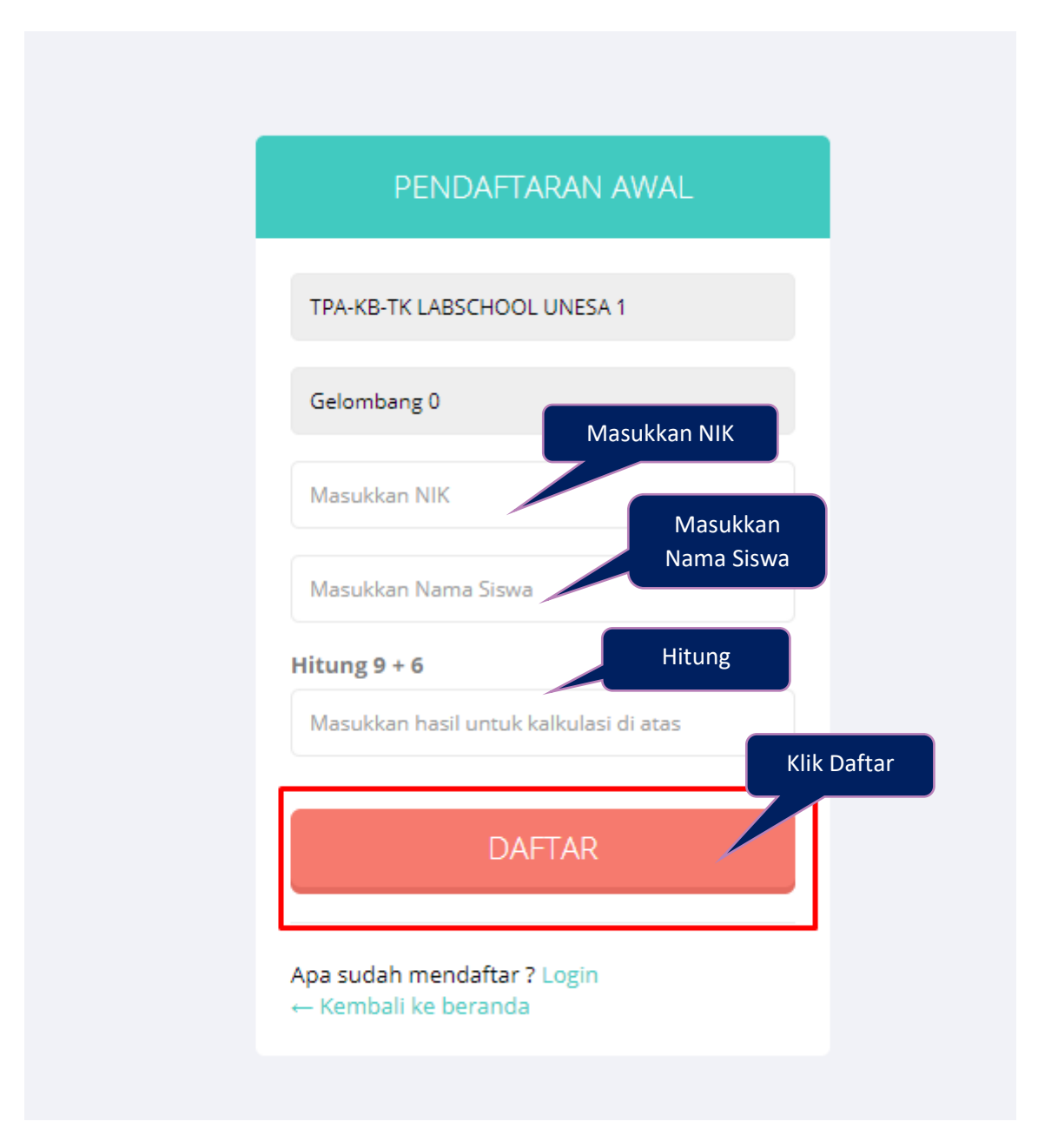

Gambar 2. 2 Halaman pendaftaran awal LabSchool Unesa

Untuk melakukan pendaftaran awal LabSchool Unesa, *User* harus melengkapi form isian pendaftaran awal sebagai berikut ini:

- 1. NIK
- 2. Nama siswa

#### 3. Kalkulasi perhitungan

Setelah form pendaftaran awal terisi dengan baik dan benar, *User* dapat DAFTAR , maka akan muncul No Token dan No Virtual Account seperti **Gambar 2.3** berikut ini:

virtual Account seperti **Gambar 2.3** berikut ini:

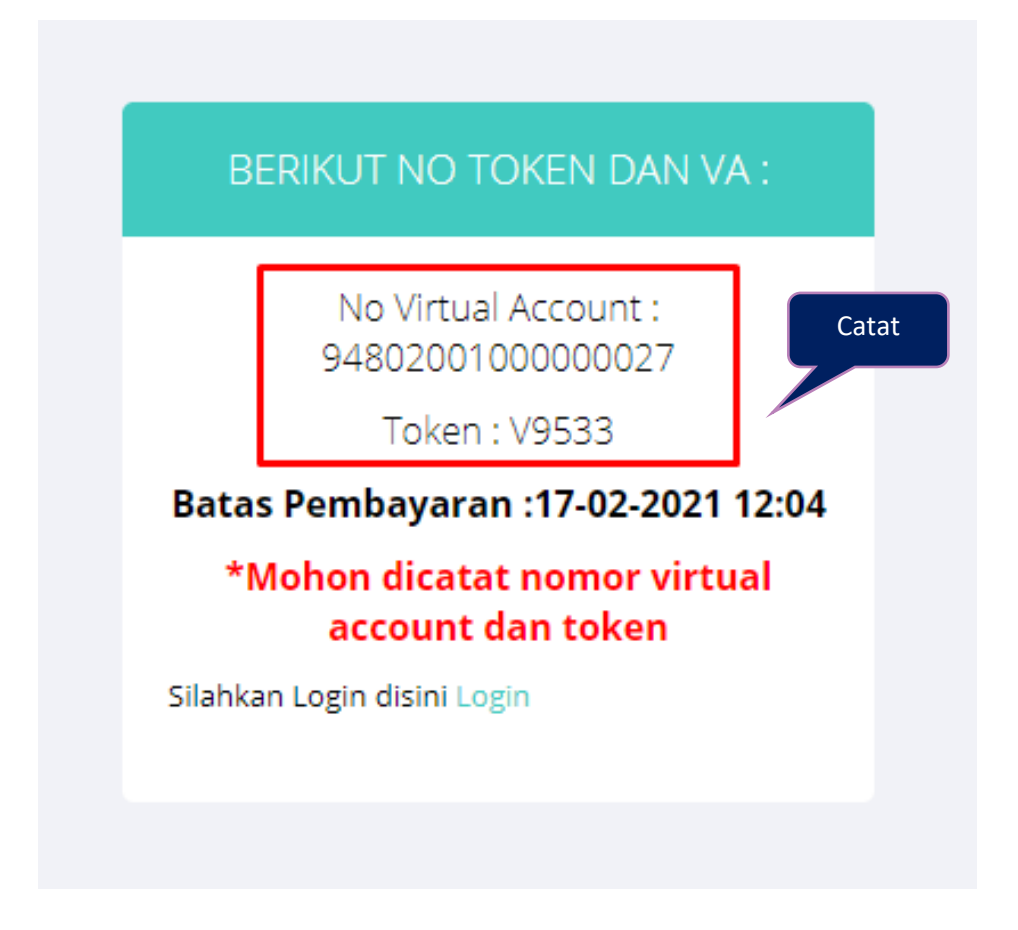

Gambar 2. 3 No Token & VA

Setelah no token dan no virtual account tampil *User* harus mencatat, karena nomer ini akan digunakan untuk melakukan pembayaran dan login akun yaitu:

1. No virtual account digunakan untuk pembayaran

Gunakan no virtual account untuk pembayaran biaya pendaftaran

 No token digunakan untuk login akun LabSchool Unesa Gunakan no token untuk masuk pada sistem PPDB LabSchool Universitas Negeri Surabaya.

#### 2.2 Pembayaran Biaya Pendaftaran LabSchool Unesa

Untuk melakukan pembayaran biaya pendaftaran LabSchool Universitas Negeri Surabaya, *User* dapat mencermati langkah-langkah berikut ini:

#### 2.2.1 Pembayaran Melalui Mobile Bangking BTN

Berikut ini merupakan alur pembayaran biaya pendaftaran menggunakan mobile banking BTN :

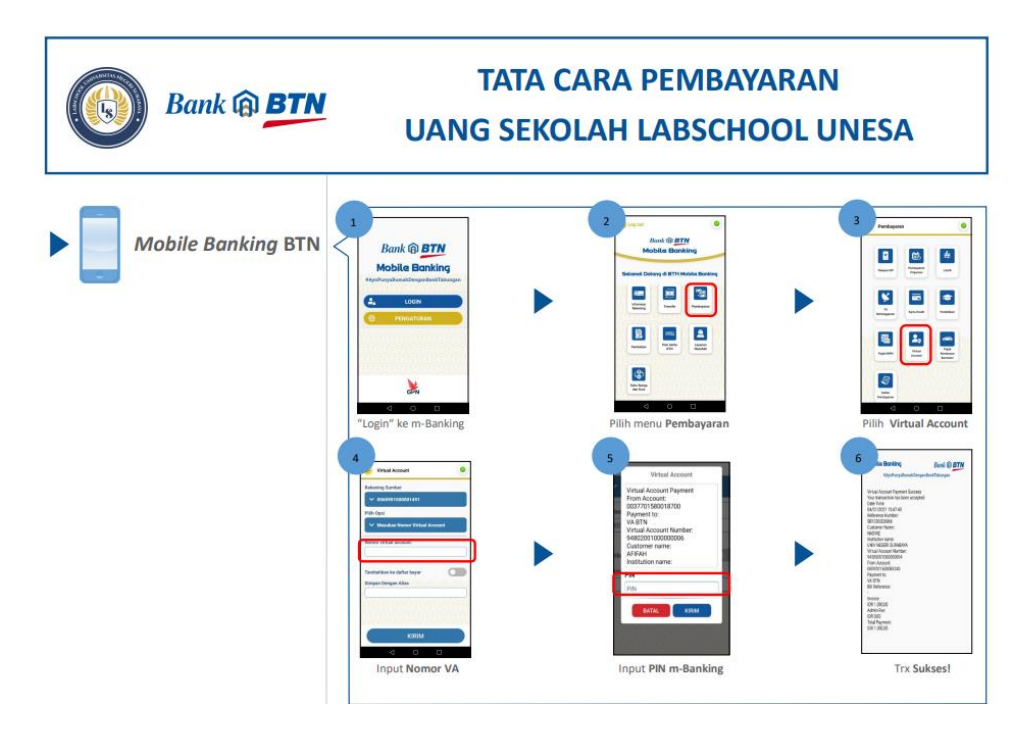

#### Gambar 2. 4 Pembayaran mobile banking BTN

Untuk pembayaran melalui mobile banking BTN dapat menggunakan langkah-langkah berikut ini:

- Login ke m-bangking
- Pilih menu pembayaran
- Pilih virtual account
- Input nomer VA
- Input Pin m-bangking

Setelah pembayaran berhasil akan muncul notifikasi '**Trx Sukses**' dan bukti pembayaran dapat didownload atau di share

#### 2.2.2 Pembayaran Melalui ATM BTN

Berikut ini merupakan alur pembayaran biaya pendaftaran menggunakan ATM BTN :

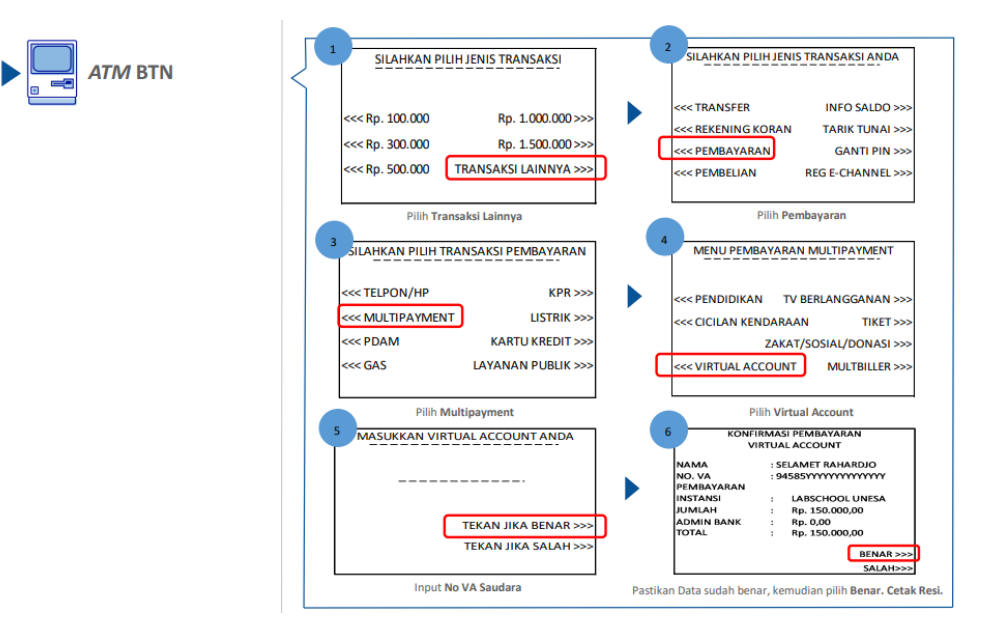

Gambar 2. 5 Pembayaran melalui ATM BTN

Untuk pembayaran melalui ATM BTN dapat menggunakan langkah-langkah berikut ini:

- Silahkan Pilih Jenis Transaksi (Pilih Transaksi Lainnya)
- Silahkan Pilih Jenis Transaksi Anda (Pilih Pembayaran)
- Silakan Pilih transaksi pembayaran (Pilih Multipayment)
- MASUKKAN VIRTUAL ACCOUNT ANDA
- Pastikan Data sudah benar, kemudian pilih Benar
- Cetak Resi.

#### 2.2.3 Pembayaran Melalui ATM BANK Lain

Berikut ini merupakan alur pembayaran biaya pendaftaran menggunakan ATM Bank Lain :

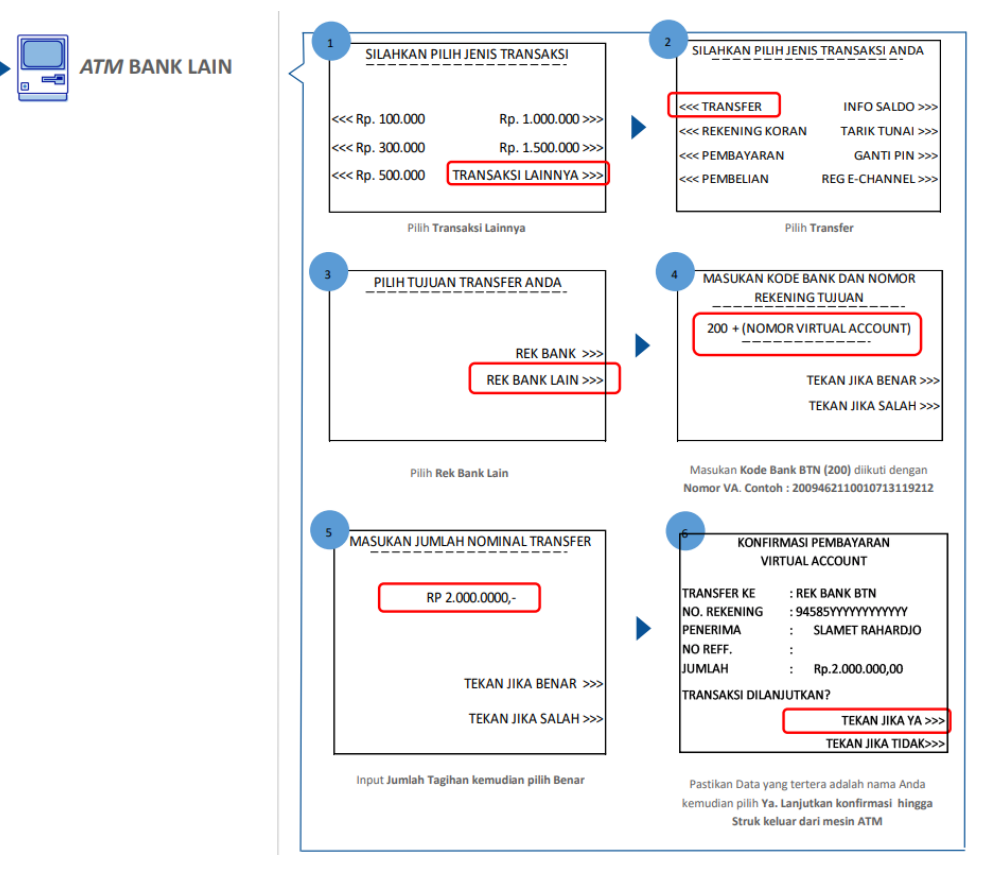

Gambar 2. 6 Pembayaran melalui ATM bank lain

Untuk pembayaran melalui ATM Bank Lain dapat menggunakan langkahlangkah berikut ini:

- Silahkan Pilih Jenis Transaksi (Pilih Transaksi Lainnya)
- Silahkan Pilih Jenis Transaksi Anda (Pilih Transfer)
- Pilih Tujuan Transfer Anda (Pilih Rek Bank Lain)
- Masukan Kode Bank BTN (200) Diikuti Dengan Nomor Va.
   Contoh : 2009462110010713119212
- Input Jumlah Tagihan Kemudian Pilih Benar
- Pastikan Data Yang Tertera Adalah Nama Anda, Kemudian Pilih Ya.
- Lanjutkan Konfirmasi Hingga Struk Keluar Dari Mesin Atm

#### 2.2.4 Pembayaran Melalui Teller Bank BTN

Berikut ini merupakan alur pembayaran biaya pendaftaran melalui teller bank BTN :

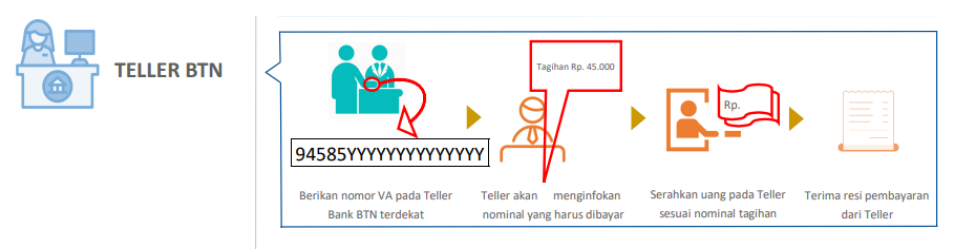

Gambar 2. 7 Pembayaran melalui teller bank

Untuk pembayaran melalui Teller bank BTN dapat menggunakan langkahlangkah berikut ini:

- Berikan nomor VA pada Teller Bank BTN terdekat
- Teller akan menginfokan nominal yang harus dibayar
- Serahkan uang pada Teller sesuai nominal tagihan
- Terima resi pembayaran dari Teller

#### 2.3 Login LabSchool Unesa

Setelah berhasil melakukan pembayaran, *User* dapat login PPDB LabSchool Login Universitas Negeri Surabaya dengan menekan tombol ''' ' pada halaman utama LabSchool Unesa seperti yang ditunjukkan pada **Gambar 2.8** berikut ini:

| LabSchoolUNESA |                                |                                                              |               |                      |                      | Home                                                                                                    | Login  |
|----------------|--------------------------------|--------------------------------------------------------------|---------------|----------------------|----------------------|----------------------------------------------------------------------------------------------------|--------|
| PE             | NDAFTARAN                      |                                                              |               |                      |                      | Klik Login                                                                                                   | Home   |
| S              | elamat Datang dan Te           | erima Kasih telah berkunjung                                 | ke situs ini. |                      |                      |                                                                                                    |        |
| #              | Nama Sekolah                   | Alamat                                                       | Gelombang     | Tanggal<br>Pembukaan | Tanggal<br>Penutupan | Tarif                                                                                                    | Status |
| 1              | TPA-KB-TK LABSCHOOL<br>UNESA 1 | Jalan Kampus Unesa Ketintang, Kec.<br>Gayungan Kota Surabaya | Gelombang 0   | 01 Januari 2021      | 28 Februari<br>2021  | Uang Pendaftaran Rp. 300.000,00<br>Dana Pembangunan Rp. 5.400.000,00<br>Dana SPP Rp. 450.000,00              | Daftar |
| 2              | TPA-KB-TK LABSCHOOL<br>UNESA 2 | Jalan Raya Unesa Lakarsantri Kota<br>Surabaya                | Gelombang 0   | 01 Januari 2021      | 28 Februari<br>2021  | Uang Pendaftaran Rp. 300.000,00<br>Dana Pembangunan Rp. 5.400.000,00<br>Dana SPP Rp. 550.000,00              | Daftar |
| 3              | SD LABSCHOOL UNESA 1           | Jalan Kampus Unesa Ketintang, Kec.<br>Gayungan Kota Surabaya | Gelombang     | 01 Januari 2021      | 28 Februari<br>2021  | Uang Pendaftaran Rp. 300.000,00<br>Dana Pembangunan Rp. 6.700.000,00<br><mark>Dana SPP Rp. 450.000,00</mark> | Daftar |
| 4              | SD LABSCHOOL UNESA 2           | Jalan Raya Unesa Lakarsantri Kota<br>Surabaya                | Gelombang 0   | 01 Januari 2021      | 28 Februari<br>2021  | Uang Pendaftaran Rp. 300.000,00<br>Dana Pembangunan Rp. 9.250.000,00<br><mark>Dana SPP Rp. 550.000,00</mark> | Daftar |
| 5              | SMP LABSCHOOL UNESA<br>1       | Jalan Kawung No. 9 Krembangan<br>Kota Surabaya               | Gelombang 0   | 01 Januari 2021      | 28 Februari<br>2021  | Uang Pendaftaran Rp. 300.000,00<br>Dana Pembangunan Rp. 2.650.000,00<br><mark>Dana SPP Rp. 350.000,00</mark> | Daftar |
| 6              | SMP LABSCHOOL UNESA            | Jalan Kampus Unesa Ketintang, Kec.                           | Gelombang 0   | 01 Januari 2021      | 28 Februari          | Uang Pendaftaran Rp. 300.000,00                                                                              | Daftar |

Gambar 2. 8 Halaman login LabSchool Unesa

Selanjutnya akan diarahkan pada halaman login seperti yang ditunjukkan pada **Gambar 2.9**. Untuk login LabSchool Universitas Negeri Surabaya, *User* harus memasukkan beberapa form isian, yaitu sebagai berikut ini:

- 1. NIK
- 2. Nomor token yang telah didapatkan saat pendaftaran
- 3. Massukan hasil kalkulasi perhitungan
- 4. Centang tetap masuk

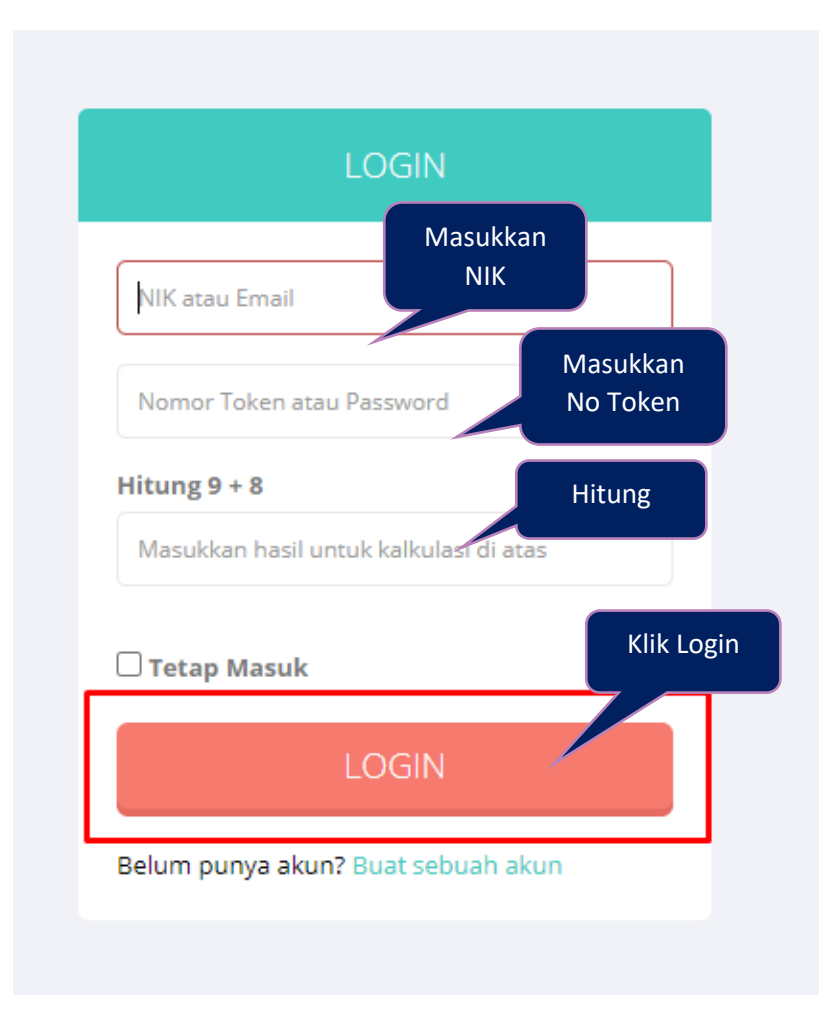

Gambar 2. 9 Form login LabSchool Unesa

Setelah form isian login, terisi dengan lengkap, User dapat menekan tombol '

**LOGIN**, maka secara otomatis akan masuk pada halaman seperti **Gambar 2.10** berikut ini:

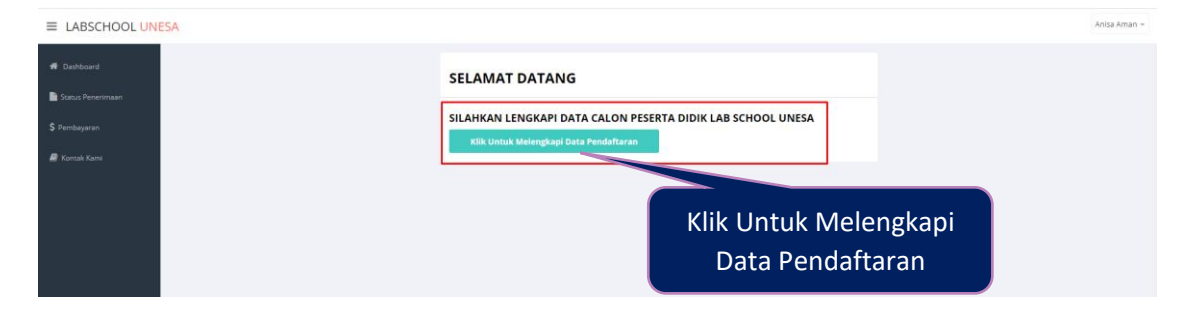

Gambar 2. 10 Halamn dashboard LabSchool Unesa

Lengkapi data calon siswa LabSchool Universitas Negeri Surabaya dengan

Klik Untuk Melengkapi Data Pendaftaran

', maka secara

otomatis akan masuk pada halaman formulir pendaftaran siswa seperti yang ditunjukkan pada **Gambar 2.11** berikut ini:

menekan tombol '

|                   | 5A                                                                                                    |                                                                                                    | Lengka              | pi Fori                                                          | mulir          |                |              |   | Anisa Aman 👻 |
|-------------------|----------------------------------------------------------------------------------------------------|----------------------------------------------------------------------------------------------------|---------------------|------------------------------------------------------------------|----------------|----------------|--------------|---|--------------|
|                   | Formulir Pendaftaran Siswa (TPA-K                                                                                                    | B-TK LABSCHOOL UNESA 1)                                                                                                    | Pendaftaran         |                                                                  |                |                |              |   |              |
|                   | NISN                                                                                                    | Masukkan NISN                                                                                                    |                     | Nama Siswa                                                       |                | Anisa Aman     |              |   |              |
|                   | Nomor NIK Siswa                                                                                                    | 3506246011940004                                                                                                    |                     | Jenis Kelamin                                                    |                | Perempuan      |              |   | ~            |
|                   | Kewarganegaraan                                                                                                    | Indonesia                                                                                                    | ~                   | Agama                                                            |                | Islam          |              |   | •            |
|                   | Tempat Lahir                                                                                                    | Madiun                                                                                                    |                     | Tanggal Lahir                                                    |                | 2002-02-14     |              |   |              |
|                   | Anak ke- 1                                                                                                    | 🗸 Status Anak                                                                                                    | Anak Kandung 🗸      | Inklusi                                                          | Tidak          | ~              |              |   |              |
|                   | Data Akta Kelahiran                                                                                                    |                                                                                                    |                     |                                                                  |                |                |              |   |              |
|                   | Nama di Akta Kelahiran                                                                                                    | Anisa Aman                                                                                                    |                     | Nomor Akta Kela                                                  | hiran          | 009128         |              |   |              |
|                   | Nama Ayah di Akta Kelahiran                                                                                                    | Budi                                                                                                    |                     | Nama Ibu di Akta                                                 | Kelahiran      | Dina           |              |   |              |
|                   | Tempat lahir di Akta Kelahiran                                                                                                    | Madiun                                                                                                    |                     | Tanggal Lahir di /                                               | Akta Kelahiran | 2002-02-14     |              |   |              |
|                   | Data Orang Tua                                                                                                    |                                                                                                    |                     |                                                                  |                |                |              |   |              |
|                   | Nomor Kartu Keluarga                                                                                                    | 223788787                                                                                                    |                     | Jenis Tempat Tinj                                                | ggal           | Tinggal Bersan | ma Saudara   |   | ~            |
|                   | Nama Ayah                                                                                                    | Budi                                                                                                    |                     | Tanggal Lahir Aya                                                | ah             | 1970-01-01     |              |   |              |
|                   | Nomor NIK Ayah                                                                                                    | 233445                                                                                                    |                     | Pendidikan Ayah                                                  |                | SMA            |              |   | •            |
|                   | Pekerjaan Ayah                                                                                                    | Swasta 🗸                                                                                                    |                     | v Penghasilan Ayah                                               |                | Rp. 1.000.000  |              | • |              |
|                   | Nama Ibu                                                                                                    | Dina                                                                                                    | lina                |                                                                  |                | 1980-06-11     |              |   |              |
|                   | Nomer NIK Ibu                                                                                                    | 232435<br>Swasta 🗸                                                                                                    |                     | Pendidikan Ibu<br>, Penghasilan Ibu                              |                | SMA            |              | • |              |
|                   | Pekerjaan Ibu                                                                                                    |                                                                                                    |                     |                                                                  |                | Rp. 1.000.000  |              | • |              |
|                   | Nomor Telephone Ayah                                                                                                    | 081727364776                                                                                                    | Nomor Telephone Ibu |                                                                  | e Ibu          | 0817897499846  |              |   |              |
|                   | Data Wali                                                                                                    |                                                                                                    |                     |                                                                  |                |                |              |   |              |
|                   | Nama Wali                                                                                                    | Masukkan Nama Wali                                                                                                    |                     | Nomor NIK Wali                                                   |                | Masukkan Non   | nor NIK Wali |   |              |
|                   | Pekerjaan Wali                                                                                                    | - Pilh                                                                                                    |                     | <ul> <li>Tanggal Lahir Wali</li> <li>Penghasilan Wali</li> </ul> |                | 1970-01-01     |              |   |              |
|                   | Pendidikan Wali                                                                                                    |                                                                                                    |                     |                                                                  |                | - Pilih -      |              | • |              |
|                   | Nomor Telephone Wali                                                                                                    | Masukkan Nomor Telephone Wali                                                                                                    |                     |                                                                  |                |                |              |   |              |
|                   | Data Alamat Sesuai Kartu Keluar                                                                                                    | ga (KK)                                                                                                    |                     |                                                                  |                |                |              |   |              |
|                   | Alamat Rumah Sesuai KK                                                                                                    | JL Jeruk 1                                                                                                    |                     |                                                                  | RT             |                | RW           |   |              |
|                   | Kabupaten/Kota Sesuai KK                                                                                                    | Kab. Arab Rarat Dava                                                                                                    |                     | Kecamatan Sesua                                                  | Sesuai KK      | Kac Jaumpa     |              |   |              |
|                   | Kelurahan Sesuai KK                                                                                                    | Kab. Aceh Barat Daya                                                                                                    |                     | Kode Pos Sesuai KK                                               |                | 12             |              |   |              |
|                   |                                                                                                    |                                                                                                    |                     |                                                                  |                |                |              |   |              |
| n Dashboard       | Data Alamat Sesuai Domisili                                                                                                    |                                                                                                    |                     |                                                                  |                |                |              |   |              |
| Status Penerimaan | Alamat Rumah                                                                                                    | 2                                                                                                    |                     |                                                                  | RT             |                | RW           |   |              |
| \$ Pembayaran     | Kabupaten/Kota Sesuai Domisili:                                                                                                    | Kab. Bandung Barat                                                                                                    | ~                   | Kecamatan Sesua                                                  | ai Domisili    | Kec. Cililin   |              |   | •            |
| 📾 Kontek Kami     | Kelurahan                                                                                                    | 222                                                                                                    |                     | Kode Pos                                                         |                | 2222           |              |   |              |
|                   | Pilihan Jenis Pembayaran                                                                                                    |                                                                                                    |                     |                                                                  |                |                |              |   |              |
|                   | Metode Pembayaran                                                                                                    | Lunas                                                                                                    | ~                   |                                                                  |                |                |              |   |              |
|                   | Keterangan Angsuran :<br>1. 40% pada bulan Maret = Rp. 1.400.0<br>2. 30% pada bulan Juli = Rp. 1.050.000,<br>3. 30% pada bulan September = Rp. 1.0 | 30,00<br>30<br>55,000,00                                                                                                    |                     |                                                                  |                |                |              |   |              |
|                   | Upload Berkas Siswa                                                                                                    |                                                                                                    |                     |                                                                  |                |                |              |   |              |
|                   | File Kartu Keluarga<br>File Akta Kelahiran<br>Foto Siswa 3x4                                                                                       | kk_3500246011940004.docx<br>Choose File No fré chosen<br>akta_3506245011940004.png<br>Choose File No fré chosen<br>foto_3500246011940004.jpg<br>Choose File No file chosen |                     |                                                                  |                |                |              |   |              |
|                   | Data Simpan 🔒 Cetak Formulir                                                                                                    |                                                                                                    |                     |                                                                  |                |                |              |   |              |

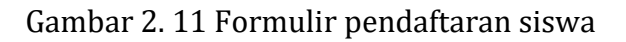

Silakan melengkapi semua form isian data siswa LabSchool Universitas Negeri Surabaya mulai dari biodata Siswa sampai dengan unggah berkas seperti yang ditunjukkan pada **Gambar 2.12- 2.17** berikut ini:

• Biodata Siswa

| Formulir Pendaftaran Siswa (T | PA-KB-TK LABSCHOOL UNESA 1)      | Biodata Siswa            |
|-------------------------------|----------------------------------|--------------------------|
| Biodata Siswa                 |                                  |                          |
| NISN                          | Masukkan NISN                    | Nama Siswa Anisa Aman    |
|                               |                                  |                          |
| Nomor NIK Siswa               | 3506246011940004                 | Jenis Kelamin Perempuan  |
| Kewarganegaraan               | Indonesia                        | Agama Islam              |
| Tempat Lahir                  | Madiun                           | Tanggal Lahir 2002-02-14 |
| Anak ke-                      | Status Anak Anak Kandung         | v Inklusi Tildak v       |
|                               | <ul> <li>Anak kandung</li> </ul> | TIDAK +                  |

Gambar 2. 12 Biodata siswa

| • Data Akta Ke                 | elahiran   | Akta kela | hiran                           |            |
|--------------------------------|------------|-----------|---------------------------------|------------|
| Data Akta Kelahiran            |            | 7/        |                                 |            |
| Nama di Akta Kelahiran         | Anisa Aman |           | Nomor Akta Kelahiran            | 009128     |
| Nama Ayah di Akta Kelahiran    | Budi       |           | Nama Ibu di Akta Kelahiran      | Dina       |
| Tempat lahir di Akta Kelahiran | Madiun     |           | Tanggal Lahir di Akta Kelahiran | 2002-02-14 |

#### Gambar 2. 13 Data akta kelahiran

• Data Orang Tua dan Data Wali (Jika ada)

| Data Orang Tua       |                               |                      |                           |  |  |  |
|----------------------|-------------------------------|----------------------|---------------------------|--|--|--|
| Nomor Kartu Keluarga | 223788787                     | Jenis Tempat Tinggal | Tinggal Bersama Saudara 👻 |  |  |  |
| Nama Ayah            | Budi                          | Tanggal Lahir Ayah   | 1970-01-01                |  |  |  |
| Nomor NIK Ayah       | 233445                        | Pendidikan Ayah      | SMA 👻                     |  |  |  |
| Pekerjaan Ayah       | Swasta                        | Penghasilan Ayah     | Rp. 1.00 Data Orang Tua   |  |  |  |
| Nama Ibu             | Dina                          | Tanggal Lahir Ibu    | 1980-06-11                |  |  |  |
| Nomor NIK Ibu        | 232435                        | Pendidikan Ibu       | SMA 🗸                     |  |  |  |
| Pekerjaan Ibu        | Swasta                        | Penghasilan Ibu      | Rp. 1.005.000             |  |  |  |
| Nomor Telephone Ayah | 081727364776                  | Nomor Telephone Ibu  | 0817897499846             |  |  |  |
| Data Wali            |                               |                      |                           |  |  |  |
| Nama Wali            | Masukkan Nama Wali            | Nomor NIK Wali       | Masukkan Nomor NIK Wali   |  |  |  |
| Pekerjaan Wali       | - Pilih - 🗸 🗸                 | Tanggal Lahir Wali   | 1970-01-01                |  |  |  |
| Pendidikan Wali      | - Pilih . 🗸                   | Penghasilan Wali     | - Pilih -                 |  |  |  |
| Nomor Telephone Wali | Masukkan Nomor Telephone Wali |                      |                           |  |  |  |

Gambar 2. 14 Data orang tua

Data Alamat Sesuai Kartu Keluarga (KK) dan Data Alamat Sesuai Domisili (jika ada)

| ,                                |                                        | Alamat                    |             |   |  |  |  |  |
|----------------------------------|----------------------------------------|---------------------------|-------------|---|--|--|--|--|
| Data Alamat Sesuai Kartu Keluarg | Data Alamat Sesuai Kartu Keluarga (KK) |                           |             |   |  |  |  |  |
| Alamat Rumah Sesuai KK           | Jl. Jeruk 1                            | RT                        | RW          |   |  |  |  |  |
| Kabupaten/Kota Sesuai KK         | Kab. Aceh Barat Daya                   | 🗸 Kecamatan Sesuai KK     | Kec. Jeumpa | ~ |  |  |  |  |
| Kelurahan Sesuai KK              | Lakarsantri                            | Kode Pos Sesuai KK        | 12          |   |  |  |  |  |
| Data Alamat Sesuai Domisili      |                                        |                           |             |   |  |  |  |  |
| Alamat Rumah                     | 2                                      | RT                        | RW          |   |  |  |  |  |
| Kabupaten/Kota Sesuai Domisili:  | Kab Bandung Barat                      | Kecamatan Sesuai Domisili | Ker Cililin | ~ |  |  |  |  |
| Kelurahan                        | 222                                    | Kode Pos                  | 2222        |   |  |  |  |  |

Gambar 2. 15 Data alamat

• Pilihan Jenis Pembayaran

|                                          |           | Jenis Pemi | bayaran |
|------------------------------------------|-----------|------------|---------|
| Pilihan Jenis Pembayaran                 |           |            |         |
| Metode Pembayaran                        | Lunas     |            | ~       |
|                                          | - Pilih - |            |         |
| Keterangan Angsuran :                    | Lunas     |            |         |
| 1. 40% pada bulan Maret = Rp. 1.400.00   | Angsuran  |            |         |
| 2. 30% pada bulan Juli = Rp. 1.050.000,0 | D         |            |         |
| 3. 30% pada bulan September = Rp. 1.0    | 50.000,00 |            |         |

Gambar 2. 16 Pilih jenis pembayaran

Silakan memilih jenis pembayaran yaitu lunas atau angsuran. Jika angsuran silakan mencermati keterangan yang telah ditampilkan yaitu:

Keterangan Angsuran :

- 1. 40% pada bulan Maret = Rp. 1.400.000,00
- 2. 30% pada bulan Juli = Rp. 1.050.000,00
- 3. 30% pada bulan September = Rp. 1.050.000,00

• Upload Berkas Siswa

2.18 berikut ini:

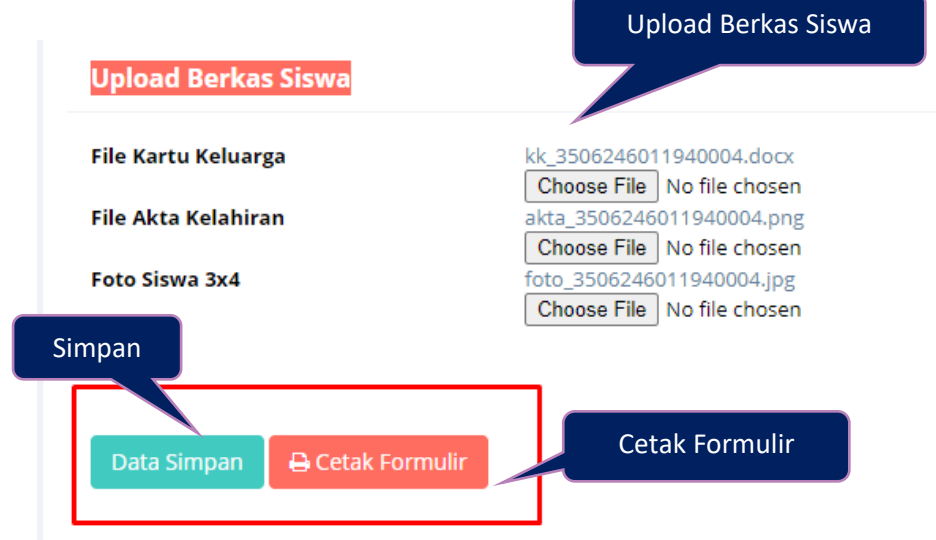

Gambar 2. 17 Upload berkas siswa

Setelah semua formulir pendaftaran siswa dilengkapi dengan baik dan

benar, *User* dapat menekan tombol 'Data Simpan'. Selanjutnya untuk mencetak formulir silakan menekan tombol 'Cetak Formulir', maka secara otomatis akan muncul formulir pendaftaran siswa yang siap untuk dicetak seperti **Gambar** 

Gambar 2. 18 Cetak formulir pendaftaran

#### 2.4 Data Pembayaran

Data pembayaran merupakan halaman yang menampilkan status pembayaran siswa. Untuk masuk pada halaman pembayaran, *User* dapat menekan tombol '

<u>\$ P</u>embayaran

data pembayaran seperti yang ditunjukkan pada **Gambar 2.19** berikut ini:

| E LABSCHOOL UNESA   |                          |                                                                                     |              |  | Data Pembayaran   |                   |          |  |
|---------------------|--------------------------|-------------------------------------------------------------------------------------|--------------|--|-------------------|-------------------|----------|--|
| 🏶 Dashboard         | Jibbard Data Pembayaran  |                                                                                     |              |  |                   |                   |          |  |
| 📔 Status Penerimaan | an 10 v records per page |                                                                                     |              |  |                   |                   |          |  |
| \$ Pembayaran       | No 🔺                     | Pembayaran                                                                          | Tagihan      |  | Va (              | Berlakunya VA 🛛 🕴 | Status 0 |  |
| 📾 Kontak Kami       | 1                        | Pembayaran Pendaftaran Labschool<br>TPA-KB-TK LABSCHOOL UNESA 1 Gelombang 1 - 20201 | Rp. 1.000,00 |  | 94802001000000005 | 03-01-2021 11:19  | *        |  |

Gambar 2. 19 Halaman data pembayaran

#### 2.5 Kontak Kami

Kontak kami merupakan halaman yang menampilkan kontak LabSchool Universitas Negeri Surabaya mulai dari TPA-KB-TK, SD, SMP, SMA maupun SMK LabSchool Unesa. Untuk masuk pada halaman kontak kami, *User* dapat menekan

tombol 'Kontak Kami', maka akan masuk pada halaman seperti yang ditunjukkan pada **Gambar 2.20** berikut ini:

|                                                     | Kor                                                                                                    | itak Kami                                                                                                    |  |  |  |  |  |  |
|-----------------------------------------------------|----------------------------------------------------------------------------------------------------|----------------------------------------------------------------------------------------------------|--|--|--|--|--|--|
| E LABSCHOOL UNESA                                   |                                                                                                    |                                                                                                    |  |  |  |  |  |  |
| of Dashboard                                        | SD LABSCHOOL UNESA 1                                                                                                    | SD LABSCHOOL UNESA 2                                                                                                    |  |  |  |  |  |  |
| Status Penerimaan<br>\$ Pembayaran<br># Kantak Kami | Alamat<br>Jalan Kampus Unesa Ketintang, Kec. Gayungan Kota Surabaya<br>Telephone<br>0823-3866-3599 / 0812-3000-9579<br>Email<br>sdilab.unesa@gmail.com | Alamat<br>Jalan Raya Unesa Lakarsantri Kota Surabaya<br>Telephone<br>0896-0571-8171 / 0821-4049-3144<br>Email<br>Jabschool.Jidah@gmail.com                     |  |  |  |  |  |  |
|                                                     | SMA LABSCHOOL UNESA 1                                                                                                    | SMK LABSCHOOL UNESA 1                                                                                                    |  |  |  |  |  |  |
|                                                     | Alamat<br>Jalan Ray Unesa Lakarsantri Kota Surabaya<br>Telephone<br>0812-5271-6076 / 0896-1535-4747<br>Email<br>smalabschoolunesa⊜gmail.com            | Alamat<br>Jalan Teratai No. 4 Tambaksari Kota Surabaya<br><b>Telephone</b><br>0856-3413-400 / 0813-3091-2640<br><b>Email</b><br>smisikipsby@gmail.com          |  |  |  |  |  |  |
|                                                     | SMP LABSCHOOL UNESA 1                                                                                                    | SMP LABSCHOOL UNESA 2                                                                                                    |  |  |  |  |  |  |
|                                                     | Alamat<br>Jalan Kawung No. 9 Krembangan Kota Surabaya<br>Telephene<br>0853-0901-5750<br><b>Email</b><br>smpunesaôl @gmail.com                          | Alamat<br>Jalan Kampus Unesa Ketintang, Kec. Gayungan Kota Surabaya<br>Telephone<br>0852-3065-2356 / 0877-5963-3411<br>Email<br>smplaboratoriumunesa@gmail.com |  |  |  |  |  |  |

Gambar 2. 20 Halaman kontak kami